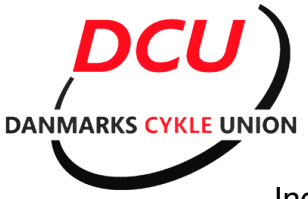

Vejledning i løbstilmelding. Inden du går videre skal du have oprettet en profil på Dcu's medlems portal

Åben din webbrowser og gå til: <u>http://tilmelding.cyklingdanmark.dk</u> Klik på BMX.

| Danmarks<br>Danmarks<br>Dan | marks<br>le Union<br>ilmelding (Elite og<br>til arrangementer f<br>ej, Cross, BMX,<br>inbike samt kurser | or          |                          |                       |          | 28. maj 20<br><b>EH</b> | A A      | A G F            |              | Ś                |
|----------------------------------------------------------------------------------------------------|----------------------------------------------------------------------------------------------------|-------------|--------------------------|-----------------------|----------|-------------------------|----------|------------------|--------------|------------------|
| Hjælp                                                                                                    | FAQ Kalender                                                                                             | Resultater  |                          |                       |          |                         |          |                  | VIGTIG! Vide | o for arrangører |
| <b>Vis</b> 20 😋                                                                                                    | arrangementer pr. side                                                                                   | ВМХ         | DCU<br>мтв               | <b>Arrai</b><br>Cross | Ban      | e Samiet start          | Enkeltst | 7<br>art Ku      | rsus         | Filtr            |
| Dato                                                                                                    | Løbsnavn                                                                                                 | Ekstra Info | Arrangør                 | Туре                  | Kategori | Klasser                 | Område   | Ordinær<br>frist | Beskrivelser | Tilmeldinger [   |
| 2017-<br>02-19                                                                                                    | Rundt om Næstved                                                                                         |             | Næstved Cykel-<br>Motion | Motion                | MOTION   |                         | ØST      | 2017-<br>02-12   | Beskrivelse  | Tilmeldte        |

Klik på det/de løb du vil tilmelde, det er muligt at tilmelde til flere løb på en gang.

|                |                                                                                                    |                                                                                   | DCU                     | Arra  | ngeme    | entsk   | alender      | 2017     | 7                |              |                |
|----------------|----------------------------------------------------------------------------------------------------|-----------------------------------------------------------------------------------|-------------------------|-------|----------|---------|--------------|----------|------------------|--------------|----------------|
|                |                                                                                                    | Motion BMX                                                                        | МТВ                     | Cross | Ban      | e       | Samlet start | Enkeltst | art Kur          | rsus         |                |
| Vis 20         | o arrangementer pr. side                                                                                                  |                                                                                   |                         |       |          |         |              |          |                  |              | Filtr          |
| Dato           | Løbsnavn                                                                                                    | Ekstra Info                                                                       | Arrangør                | Туре  | Kategori | Klasser | 0            | Område   | Ordinær<br>frist | Beskrivelser | Tilmeldinger [ |
| 2017-<br>03-10 | Midtjysk BMX Cup -<br>Fællestilmelding - bruges<br>kun til fællsestilmelding til<br>alle afdelinger 1-2-3-4-5<br>afdeling | Samlet tilmelding<br>Midtjysk BMX Cup                                             | Distrikt<br>Jylland/Fyn | BMX   | DCU      |         |              | VEST     | 2017-<br>03-03   | Beskrivelse  | Tilmeldte      |
| 2017-<br>03-11 | Midtjysk Cup 1 Afdeling                                                                                                   | Midtjysk Cup er et<br>Licensløb hvor ALLE, -<br>også nybegyndere kan<br>være med. | Feldborg BMX            | BMX   | DCU      |         |              | VEST     | 2017-<br>03-08   | Beskrivelse  | Tilmeldte      |
| 2017-<br>04-01 | UEC European Cup 1 afd                                                                                                    | Zolder, Belgien                                                                   | International BMX       | BMX   | UCI      |         |              | ØST      | 2017-<br>04-01   | Beskrivelse  | Tilmeldte      |
| 2017-<br>04-22 | BMX - National Cup 1                                                                                                    |                                                                                   | Ikast BMX Klub          | BMX   | DCU      |         |              | VEST     | 2017-<br>04-22   | Beskrivelse  | Tilmeldte      |
| 2017-<br>04-23 | BMX - National Cup 2                                                                                                    |                                                                                   | Ikast BMX Klub          | BMX   | DCU      |         |              | VEST     | 2017-<br>04-23   | Beskrivelse  | Tilmeldte      |
| 2017-<br>05-07 | BMX - SJCUP 1                                                                                                    |                                                                                   | Sorø BMX                | BMX   | DCU      |         |              | ØST      | 2017-<br>05-07   | Beskrivelse  | Tilmeldte      |
| 2017-<br>05-27 | BMX - National Cup 3                                                                                                    |                                                                                   | Roskilde BMX<br>Klub    | BMX   | DCU      |         |              | ØST      | 2017-<br>05-27   | Beskrivelse  | Tilmeldte      |

Når du har valgt de ønskede løb, scroller du ned i bunden på klikker på "Tilmeld"

| Danmarks       | s Cykle Union Idrættens Hus                                                                  | 2605 Brønd       | lby |     | Telefon 43 26 28 02 | N                 | Aail: dcu@dcu-c | /kling.dk                   |
|----------------|----------------------------------------------------------------------------------------------|------------------|-----|-----|---------------------|-------------------|-----------------|-----------------------------|
| Tilme          | (Vælg et eller flere løb for at aktivere knap<br>(Click one or more races, then click this b | open)<br>uutton) |     |     |                     |                   |                 | Førsti<br>Denne side er tes |
| Viser 1 til    | 20 af 23 arrangementer (filtreret fra 229 arrangemente                                       | r)               |     |     |                     |                   |                 |                             |
| 2017-<br>09-10 | BMX - National Cup 8                                                                         | Feldborg BMX     | BMX | DCU | VE                  | ST 2017-<br>09-10 | Beskrivelse     | Tilmeldte                   |
| 2017-<br>09-09 | BMX - National Cup 7                                                                         | Feldborg BMX     | BMX | DCU | VE                  | ST 2017-<br>09-09 | Beskrivelse     | Tilmeldte                   |
| 2017-<br>08-27 | BMX - National Cup 6                                                                         | Dragon BMX       | BMX | DCU | VE                  | ST 2017-<br>08-27 | Beskrivelse     | Tilmeldte                   |
| 2017-<br>08-26 | BMX - National Cup 5                                                                         | Dragon BMX       | BMX | DCU | VE                  | ST 2017-<br>08-26 | Beskrivelse     | Tilmeldte                   |
|                |                                                                                              |                  |     |     |                     |                   |                 |                             |

## Vælg klub i dropdown menuen

| Vælg Klub                                  |                   |
|--------------------------------------------|-------------------|
|                                            |                   |
| If you can't find your club/team- choose ' | Non Danish Rider' |

Vælg den rytter der skal tilmeldes ved at klikke på rytterens navn.

| Udvalg         | ite løb                                                                     | Tilmeld rytter = klik på navnet |                               | Searcl           | h:           | Ryttere i kurven (riders                  |
|----------------|-----------------------------------------------------------------------------|---------------------------------|-------------------------------|------------------|--------------|-------------------------------------------|
| Dato I         | Løb Deadline                                                                | Klasse 🔺                        | Navn 🔶 🍦                      | Endags-<br>chip* | Hold-navn \$ | Midtjysk BMX (<br>2017- Fællestilmeldin   |
| 2017-<br>03-10 | Fællestilmelding - bruges kun 2017-<br>til fællsestilmelding til alle 03-03 | Men_Challenge_Boys_12           | Mads<br>Hjortflod             | Leje-<br>chip(_) | TTT Holdnavn | 1-2-3-4-5 afdeli<br>Tim Poulsen - kr. 406 |
|                | afdelinger 1-2-3-4-5 afdeling                                               | Men_Challenge_Boys_12           | Mike<br>Poulsen               | Leje-<br>chip(_) | TTT Holdnavn |                                           |
|                |                                                                             | Men_( Povs_13                   | Sune Bech-<br>Nielsen         | Leje-<br>chip(_) | TTT Holdnavn |                                           |
|                |                                                                             |                                 | Tim<br>Poulsen                | Leje-<br>chip(_) | TTT Holdnavn |                                           |
|                | ender her her her her                                                       | Men_(                           | Mark<br>Vedsted               | Leje-<br>chip(_) | TTT Holdnavn |                                           |
|                |                                                                             | Men_Challenge_Boys_16           | Simon Juul<br>Højsgaard       | Leje-<br>chip(_) | TTT Holdnavn |                                           |
|                |                                                                             | Men_Challenge_Boys_9            | Rasmus<br>Hjortflod           | Leje-<br>chip(_) | TTT Holdnavn |                                           |
|                |                                                                             | MEN_CHALLENGE_OPEN_A_CLASS      | Mathias<br>Lund<br>Kristensen | Leje-<br>chip()  | TTT Holdnavn |                                           |
|                |                                                                             |                                 |                               |                  |              |                                           |

## Klik på "Gå til betaling", betal og du er tilmeldt !

|                            | Højsgaaro                     | cnip()           |              |
|----------------------------|-------------------------------|------------------|--------------|
| Men_Challenge_Boys_9       | Rasmus<br>Hjortflod           | Leje-<br>chip()  | TTT Holdnavn |
| MEN_CHALLENGE_OPEN_A_CLASS | Mathias<br>Lund<br>Kristensen | Leje-<br>chip(_) | TTT Holdnavn |
| MEN_CHALLENGE_OPEN_B_CLASS | Mathias<br>Lund<br>Kristensen | Leje-<br>chip(_) | TTT Holdnavn |
| MEN_CRUISER_A              | Per Poulsen                   | Leje-<br>chip(_) | TTT Holdnavn |
| MEN_CRUISER_B              | Per Poulsen                   | Leje-<br>chip()  | TTT Holdnavn |

NION

Gå til betaling